#### Menyoversikt Side 1 av 4

# Menyoversikt

# Menyliste

| Enhet                                                                                                    | Skriv ut                                                                | Bokmerkeoppsett                                                                                                    | Papir                                                                                                    |
|----------------------------------------------------------------------------------------------------|-------------------------------------------------------------------------|----------------------------------------------------------------------------------------------------|----------------------------------------------------------------------------------------------------|
| Innstillinger                                                                                                    | Oversikt                                                                | Legg til bokmerke                                                                                                    | Skuffkonfigurering                                                                                                    |
| Varslinger                                                                                                    | Ferdiggjører                                                            | Legg til mappe                                                                                                    | Mediekonfigurasjon                                                                                                    |
| Gruppelister                                                                                                    | Oppsett                                                                 | Delete (Slett)                                                                                                    | Skuffkonfigurasjon                                                                                                    |
| Alle typer                                                                                                    | Kvalitet                                                                |                                                                                                    |                                                                                                    |
| Beskrivelse av logikk for søppelpostbeskyttelse                                                                                                    | Jobbstatistikk                                                          |                                                                                                    |                                                                                                    |
| Undertrykke duplikatvarsler                                                                                                    | Bilde                                                                   |                                                                                                    |                                                                                                    |
| Strømstyring                                                                                                    | XPS                                                                     |                                                                                                    |                                                                                                    |
| Informasjon sendt til Lexmark                                                                                                    | PDF                                                                     |                                                                                                    |                                                                                                    |
| Tilgjengelighet                                                                                                    | HTML                                                                    |                                                                                                    |                                                                                                    |
| Gjenopprett standardinnstillinger                                                                                                    | PostScript                                                              |                                                                                                    |                                                                                                    |
| Vedlikehold                                                                                                    | PCL                                                                     |                                                                                                    |                                                                                                    |
| Synlige ikoner på startsiden                                                                                                    | PPDS                                                                    |                                                                                                    |                                                                                                    |
| Oppdater fastvare                                                                                                    |                                                                         |                                                                                                    |                                                                                                    |
| Om denne skriveren                                                                                                    |                                                                         |                                                                                                    |                                                                                                    |
|                                                                                                    |                                                                         |                                                                                                    |                                                                                                    |
|                                                                                                    |                                                                         |                                                                                                    |                                                                                                    |
| Nettverk/porter                                                                                                    | USB-stasjon                                                             | Sikkerhet                                                                                                    | Rapporter                                                                                                    |
| Nettverk/porter<br>Nettverksoversikt                                                                                                    | <b>USB-stasjon</b><br>Flash Drive Print (Utskrift                       | <b>Sikkerhet</b><br>Påloggingsmetoder                                                                                                    | <b>Rapporter</b><br>Menyinnstillingsside                                                                                      |
| <b>Nettverk/porter</b><br>Nettverksoversikt<br>Trådløs                                                                                                    | <b>USB-stasjon</b><br>Flash Drive Print (Utskrift<br>fra flash-stasjon) | <b>Sikkerhet</b><br>Påloggingsmetoder<br>Sertifikatadministrasjon                                                                                                    | Rapporter<br>Menyinnstillingsside<br>Enhet                                                                                    |
| Nettverk/porter<br>Nettverksoversikt<br>Trådløs<br>AirPrint                                                                                                    | <b>USB-stasjon</b><br>Flash Drive Print (Utskrift<br>fra flash-stasjon) | <b>Sikkerhet</b><br>Påloggingsmetoder<br>Sertifikatadministrasjon<br>Tilgang til TCP/IP-port                                                                                                    | Rapporter<br>Menyinnstillingsside<br>Enhet<br>Skriv ut                                                                        |
| Nettverk/porter<br>Nettverksoversikt<br>Trådløs<br>AirPrint<br>Direkte Wi-Fi-utskrift                                                                                                    | <b>USB-stasjon</b><br>Flash Drive Print (Utskrift<br>fra flash-stasjon) | Sikkerhet<br>Påloggingsmetoder<br>Sertifikatadministrasjon<br>Tilgang til TCP/IP-port<br>Planlegg USB-enheter                                                                                                    | Rapporter<br>Menyinnstillingsside<br>Enhet<br>Skriv ut<br>Shortcuts (Snarveier)                                               |
| Nettverk/porter<br>Nettverksoversikt<br>Trådløs<br>AirPrint<br>Direkte Wi-Fi-utskrift<br>Ethernet                                                                                         | <b>USB-stasjon</b><br>Flash Drive Print (Utskrift<br>fra flash-stasjon) | Sikkerhet<br>Påloggingsmetoder<br>Sertifikatadministrasjon<br>Tilgang til TCP/IP-port<br>Planlegg USB-enheter<br>Sikkerhetskontrollogg                                                                                                    | Rapporter<br>Menyinnstillingsside<br>Enhet<br>Skriv ut<br>Shortcuts (Snarveier)<br>Nettverk                                   |
| Nettverk/porter<br>Nettverksoversikt<br>Trådløs<br>AirPrint<br>Direkte Wi-Fi-utskrift<br>Ethernet<br>TCP/IP                                                                               | <b>USB-stasjon</b><br>Flash Drive Print (Utskrift<br>fra flash-stasjon) | Sikkerhet<br>Påloggingsmetoder<br>Sertifikatadministrasjon<br>Tilgang til TCP/IP-port<br>Planlegg USB-enheter<br>Sikkerhetskontrollogg<br>Påloggingsbegrensninger                                                                                        | Rapporter<br>Menyinnstillingsside<br>Enhet<br>Skriv ut<br>Shortcuts (Snarveier)<br>Nettverk<br>Sammendrag av                  |
| Nettverk/porter<br>Nettverksoversikt<br>Trådløs<br>AirPrint<br>Direkte Wi-Fi-utskrift<br>Ethernet<br>TCP/IP<br>IPv6                                                                       | <b>USB-stasjon</b><br>Flash Drive Print (Utskrift<br>fra flash-stasjon) | Sikkerhet<br>Påloggingsmetoder<br>Sertifikatadministrasjon<br>Tilgang til TCP/IP-port<br>Planlegg USB-enheter<br>Sikkerhetskontrollogg<br>Påloggingsbegrensninger<br>Konfidensiell utskrift                                                              | Rapporter<br>Menyinnstillingsside<br>Enhet<br>Skriv ut<br>Shortcuts (Snarveier)<br>Nettverk<br>Sammendrag av<br>hendelseslogg |
| Nettverk/porter<br>Nettverksoversikt<br>Trådløs<br>AirPrint<br>Direkte Wi-Fi-utskrift<br>Ethernet<br>TCP/IP<br>IPv6<br>SNMP                                                               | <b>USB-stasjon</b><br>Flash Drive Print (Utskrift<br>fra flash-stasjon) | Sikkerhet<br>Påloggingsmetoder<br>Sertifikatadministrasjon<br>Tilgang til TCP/IP-port<br>Planlegg USB-enheter<br>Sikkerhetskontrollogg<br>Påloggingsbegrensninger<br>Konfidensiell utskrift<br>Diskkryptering                                            | Rapporter<br>Menyinnstillingsside<br>Enhet<br>Skriv ut<br>Shortcuts (Snarveier)<br>Nettverk<br>Sammendrag av<br>hendelseslogg |
| Nettverk/porter<br>Nettverksoversikt<br>Trådløs<br>AirPrint<br>Direkte Wi-Fi-utskrift<br>Ethernet<br>TCP/IP<br>IPv6<br>SNMP<br>IPSec                                                      | <b>USB-stasjon</b><br>Flash Drive Print (Utskrift<br>fra flash-stasjon) | Sikkerhet<br>Påloggingsmetoder<br>Sertifikatadministrasjon<br>Tilgang til TCP/IP-port<br>Planlegg USB-enheter<br>Sikkerhetskontrollogg<br>Påloggingsbegrensninger<br>Konfidensiell utskrift<br>Diskkryptering<br>Slett midlertidige datafiler            | Rapporter<br>Menyinnstillingsside<br>Enhet<br>Skriv ut<br>Shortcuts (Snarveier)<br>Nettverk<br>Sammendrag av<br>hendelseslogg |
| Nettverk/porter<br>Nettverksoversikt<br>Trådløs<br>AirPrint<br>Direkte Wi-Fi-utskrift<br>Ethernet<br>TCP/IP<br>IPv6<br>SNMP<br>IPSec<br>LPD-konfigurasjon                                 | <b>USB-stasjon</b><br>Flash Drive Print (Utskrift<br>fra flash-stasjon) | Sikkerhet<br>Påloggingsmetoder<br>Sertifikatadministrasjon<br>Tilgang til TCP/IP-port<br>Planlegg USB-enheter<br>Sikkerhetskontrollogg<br>Påloggingsbegrensninger<br>Konfidensiell utskrift<br>Diskkryptering<br>Slett midlertidige datafiler            | Rapporter<br>Menyinnstillingsside<br>Enhet<br>Skriv ut<br>Shortcuts (Snarveier)<br>Nettverk<br>Sammendrag av<br>hendelseslogg |
| Nettverk/porter<br>Nettverksoversikt<br>Trådløs<br>AirPrint<br>Direkte Wi-Fi-utskrift<br>Ethernet<br>TCP/IP<br>IPv6<br>SNMP<br>IPSec<br>LPD-konfigurasjon<br>HTTP/FTP                     | <b>USB-stasjon</b><br>Flash Drive Print (Utskrift<br>fra flash-stasjon) | Sikkerhet<br>Påloggingsmetoder<br>Sertifikatadministrasjon<br>Tilgang til TCP/IP-port<br>Planlegg USB-enheter<br>Sikkerhetskontrollogg<br>Påloggingsbegrensninger<br>Konfidensiell utskrift<br>Diskkryptering<br>Slett midlertidige datafiler<br>Diverse | Rapporter<br>Menyinnstillingsside<br>Enhet<br>Skriv ut<br>Shortcuts (Snarveier)<br>Nettverk<br>Sammendrag av<br>hendelseslogg |
| Nettverk/porter<br>Nettverksoversikt<br>Trådløs<br>AirPrint<br>Direkte Wi-Fi-utskrift<br>Ethernet<br>TCP/IP<br>IPv6<br>SNMP<br>IPSec<br>LPD-konfigurasjon<br>HTTP/FTP                     | <b>USB-stasjon</b><br>Flash Drive Print (Utskrift<br>fra flash-stasjon) | Sikkerhet<br>Påloggingsmetoder<br>Sertifikatadministrasjon<br>Tilgang til TCP/IP-port<br>Planlegg USB-enheter<br>Sikkerhetskontrollogg<br>Påloggingsbegrensninger<br>Konfidensiell utskrift<br>Diskkryptering<br>Slett midlertidige datafiler<br>Diverse | Rapporter<br>Menyinnstillingsside<br>Enhet<br>Skriv ut<br>Shortcuts (Snarveier)<br>Nettverk<br>Sammendrag av<br>hendelseslogg |
| Nettverk/porter<br>Nettverksoversikt<br>Trådløs<br>AirPrint<br>Direkte Wi-Fi-utskrift<br>Ethernet<br>TCP/IP<br>IPv6<br>SNMP<br>IPSec<br>LPD-konfigurasjon<br>HTTP/FTP<br>ThinPrint        | <b>USB-stasjon</b><br>Flash Drive Print (Utskrift<br>fra flash-stasjon) | Sikkerhet<br>Påloggingsmetoder<br>Sertifikatadministrasjon<br>Tilgang til TCP/IP-port<br>Planlegg USB-enheter<br>Sikkerhetskontrollogg<br>Påloggingsbegrensninger<br>Konfidensiell utskrift<br>Diskkryptering<br>Slett midlertidige datafiler<br>Diverse | Rapporter<br>Menyinnstillingsside<br>Enhet<br>Skriv ut<br>Shortcuts (Snarveier)<br>Nettverk<br>Sammendrag av<br>hendelseslogg |
| Nettverk/porter<br>Nettverksoversikt<br>Trådløs<br>AirPrint<br>Direkte Wi-Fi-utskrift<br>Ethernet<br>TCP/IP<br>IPv6<br>SNMP<br>IPSec<br>LPD-konfigurasjon<br>HTTP/FTP<br>ThinPrint<br>USB | <b>USB-stasjon</b><br>Flash Drive Print (Utskrift<br>fra flash-stasjon) | Sikkerhet<br>Påloggingsmetoder<br>Sertifikatadministrasjon<br>Tilgang til TCP/IP-port<br>Planlegg USB-enheter<br>Sikkerhetskontrollogg<br>Påloggingsbegrensninger<br>Konfidensiell utskrift<br>Diskkryptering<br>Slett midlertidige datafiler<br>Diverse | Rapporter<br>Menyinnstillingsside<br>Enhet<br>Skriv ut<br>Shortcuts (Snarveier)<br>Nettverk<br>Sammendrag av<br>hendelseslogg |

# Bruke kontrollpanelet

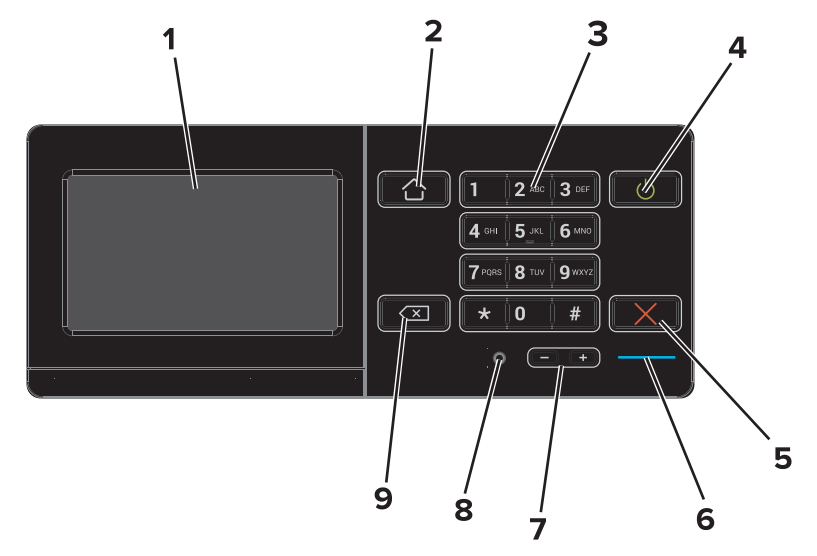

|   | Bruk                          | For å                                                                                                    |
|---|-------------------------------|----------------------------------------------------------------------------------------------------|
| 1 | Skjerm                        | <ul><li>Vise statusen for skriveren.</li><li>Konfigurere og bruke skriveren.</li></ul>                                    |
| 2 | Hjem                          | Gå til startsiden.                                                                                                    |
| 3 | Tastatur                      | Skrive inn tall eller symboler på skriveren.                                                                              |
| 4 | På/av-knapp                   | <ul> <li>Slå skriveren på eller av.</li> <li>Vekke skriveren fra hvilemodus eller dvalemodus.</li> </ul>                  |
| 5 | Stopp- eller avbryt-knapp     | Avbryte den gjeldende jobben.                                                                                             |
| 6 | Indikatorlampe                | Kontrollere statusen for skriveren. Hvis du vil ha mer informasjon, kan du se emnet "Lære om fargene på indikatorlampen". |
| 7 | Volumknapper                  | Justere volumet for hodesettet eller høyttaleren.                                                                         |
| 8 | Hodesett- eller høyttalerport | Koble til et hodesett eller en høyttaler.                                                                                 |
| 9 | Tilbake-knapp                 | Gå tilbake til forrige skjerm.                                                                                            |

## Forstå fargene til indikatorlampen

| Indikatorlampe | Skriverstatus                             |
|----------------|-------------------------------------------|
| Kbl fra        | Skriveren er slått av eller i dvalemodus. |
| Blått          | Skriveren er klar eller behandler data.   |
| Rødt           | Skriveren trenger tilsyn.                 |

### **Bruke startsiden**

Når skriveren er slått på, vises startsiden. Bruk knappene og ikonene på startbildet til å utføre handlinger.

**Merk:** Startsiden kan variere avhengig av innstillingene som er definert for startsiden, administratoroppsettet og aktive innebygde løsninger.

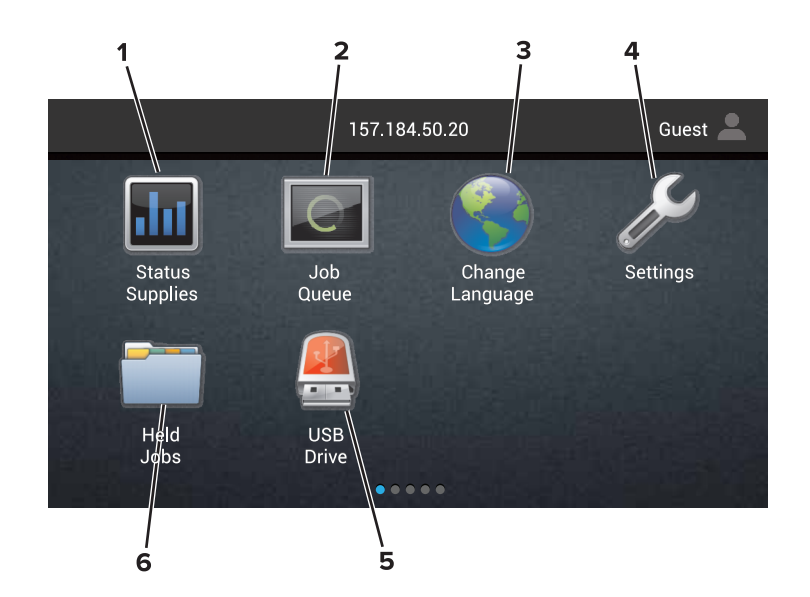

| Trykk | på:                   | For å                                                                                                    |
|-------|-----------------------|----------------------------------------------------------------------------------------------------|
| 1     | Endre språk           | Endre språket på skriverskjermen.                                                                                                    |
| 2     | Rekvisitastatus       | <ul> <li>Viser en skriveradvarsel eller en feilmelding når det kreves en handling fra brukeren for at<br/>skriveren skal kunne fortsette behandlingen av en jobb.</li> </ul> |
|       |                       | • Vise mer informasjon om skriveradvarselen eller -meldingen og om hvordan du fjerner den.                                                                                   |
|       |                       | Merk: Du kan du også åpne denne innstillingen ved å trykke på den øverste delen av startsiden.                                                                               |
| 3     | Innstillinger         | Vise skrivermenyene.                                                                                                    |
|       |                       | <b>Merk:</b> Sørg for at du aktiverer skrivermenyene. Fra Embedded Web Server klikker du på<br>Innstillinger > Enhet > Vedlikehold > Konfigureringsmeny > Panelmenyer > På.  |
| 4     | Shortcuts (Snarveier) | Organisere alle snarveier.                                                                                                    |
| 5     | USB                   | Vise, velge eller skrive ut fotografier og dokumenter fra en flash-enhet.                                                                                                    |
| 6     | Dokumentbehandler     | Få tilgang til holdte jobber, bokmerker og programmer.                                                                                                    |

#### Disse innstillingen kan også vises på startsiden:

| Trykk på:               | For å                                                                                          |
|-------------------------|------------------------------------------------------------------------------------------------|
| Jobbkø                  | Vise alle gjeldende utskriftsjobber.                                                           |
|                         | Merk: Du kan du også åpne denne innstillingen ved å trykke på den øverste delen av startsiden. |
| Programprofiler         | Få tilgang til profiler og programmer.                                                         |
| Lock Device (Lås enhet) | Forhindre brukere fra å få tilgang til skriverfunksjoner på startsiden.                        |

### Funksjoner

| Funksjon | Beskrivelse                                                                               |
|----------|-------------------------------------------------------------------------------------------|
| Advarsel | Dette ikonet vises hvis noe er feil. Trykk øverst på startsiden for å vise feilmeldingen. |
| <u>.</u> |                                                                                           |

| Funksjon                         | Beskrivelse                                                                                         |
|----------------------------------|----------------------------------------------------------------------------------------------------|
| Skriverens IP-adresse            | Skriverens IP-adresse står øverst på startsiden. Bruk IP-adressen for å få tilgang til Embedded Web |
| Eksempel: <b>123.123.123.123</b> | Server, slik at du kan fjernkonfigurere skriverinnstillingene.                                      |